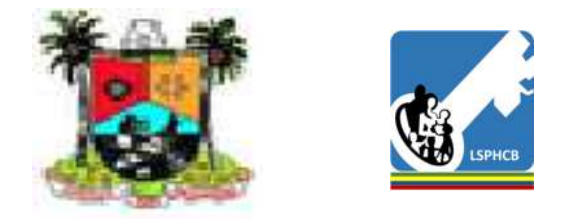

Appointment Reminder & Defaulter Tracing System (MyHealth Project)

## **Operating Manual** for Primary Healthcare Centers

March 2019

## Important Notice

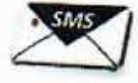

Dear Fellow Staff,

The Appointment Reminder and Defaulter Tracing System has been tested in collaboration with Japan International cooperation Agency. It has gone through some challenges that shaped it entirely new system. Lagos State Primary Health Care Board (LSPHCB) has decided to maintain and expand it as a state intervention.

The system is expected to provide us with huge volume of clients' information that will be useful for all of us to plan and evaluate our health services and human resource management.

Be notified that the operation will be supervised

by the Medical Officers of Health (MOHs) and LSPHCB and all equipment for this intervention including Mobile Phones, Chargers and QR Codes are the property of LSPHCB. Please handle them with care and take ownership of implementation. Thank you for your dedicated work.

Dr. Tayo Lawal Permanent/Secretary, LSPHCB

### Contents

| Goal, Purpose and Objectives                      | 4                                                                                                    |
|---------------------------------------------------|----------------------------------------------------------------------------------------------------|
| Implementation Modality and Responsibilities      | 6                                                                                                    |
| System Design                                     | 9                                                                                                    |
| Operation Flow                                    | 11                                                                                                    |
| Standard Operating Procedures                     | 14                                                                                                    |
| Client Registration                               | 17                                                                                                    |
| Appointment Creation                              | 25                                                                                                    |
| Defaulter Tracing                                 | 31                                                                                                    |
| Today's Appointments                              | 34                                                                                                    |
| Update Patient Details                            | 36                                                                                                    |
| Tips for Problem Solving                          | 40                                                                                                    |
| Technical Working Group and System Administrators | 42                                                                                                    |
| Contact                                           | 44                                                                                                    |
|                                                   | Goal, Purpose and ObjectivesImplementation Modality and ResponsibilitiesSystem DesignOperation FlowStandard Operating ProceduresClient RegistrationAppointment CreationDefaulter TracingToday's AppointmentsUpdate Patient DetailsTips for Problem SolvingTechnical Working Group and System AdministratorsContact |

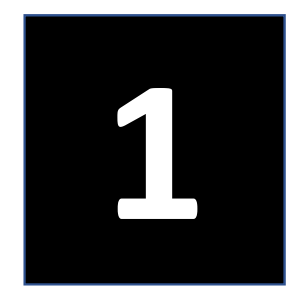

## Goal, Purpose and Objectives

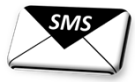

### **Goal:** To provide primary health care to all

# Purpose: To decrease defaulters of health services at primary health care level

- **Objectives:** 1) To remind clients of their appointments by sending automatic SMS;
  - To urge clients who don't show up on schedule to return to health facilities for their appointments by sending another SMS;
  - 3) To make contact tracing of defaulters with the lists generated by the system through follow-up calls and physical tracing.

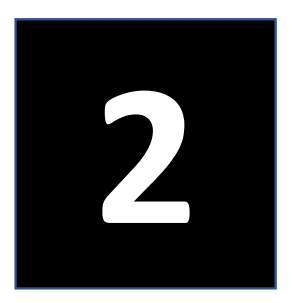

## Implementation Modality and Responsibilities

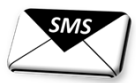

#### A. Lagos State Primary Health Care Board

#### 1. Technical Working Group (TWG)

- 1) To plan, monitor and evaluate the intervention;
- 2) To supervise and provide technical guidance for the overall operation;
- 3) To mobilize resources for the maintenance and expansion of the intervention for sustainability;
- 4) To prepare annual budget for the intervention and submit it to the Permanent Secretary;
- 5) To prepare reports with evidence on clients' service utilization to the necessary authorities.

#### 2. System Administrators

- 1) To monitor the implementation status at the PHC level and give feedback to TWG and MOHs
- 2) To monitor, manage and update the system
- 3) To provide technical assistance to the end users
- 4) To register users and manage the users' ID and passwords
- 5) To generate QR codes in response to the needs
- 6) To generate data on clients' service utilization and submit it to the TWG
- 7) To liaise with the database administrator to rectify issues on the application or the system

#### **B. Local Government Level**

#### MOHs, Apex CNO and Apex CHO

- 1) To supervise the system operation at PHCs under their jurisdiction
- 2) To mobilize funds for mobile communication
- 3) To plan for expansion in their local government areas
- 4) To ensure contact tracing of defaulters
- 5) To take responsibility of the tools provided including phones, chargers and QR codes
- 6) To communicate with the TWG in case of any emerging issues
- 7) To appoint the operators for this intervention

#### C. Health Facility Level

#### 1. OICs

- 1) To supervise day-to-day operation of the intervention;
- To utilize the information 'Today's Appointment' generated by the system to prepare the facility for the health services;
- 3) To supervise follow-up calls to defaulters;
- To manage the tools provided including phones, chargers and QR codes are always in good condition and in use;
- 5) To ensure that the phones are not misused;
- 6) To ensure that freshers are trained on the system.

#### 3. CHOs/CHEWs

- 1) To make follow up calls to defaulters;
- 2) To make contact tracing of defaulters;
- To submit a monthly report to update the Apex CHO and the MOH on the situation of defaulters.

## 2. Medical Record Officers or any other Health Staff

- 1) To ensure registration of all new clients;
- 2) To create appointments of all registered clients;
- 3) To manage QR codes and ensure the availability;
- 4) To ensure the safety of the phones;
- 5) To escalate any technical issues to the system administrators;
- 6) To provide feedback through the WhatsApp platform;
- 7) To assist OIC to train freshers.

The phones are the property of LSPHCB that are dedicated for Appointment Reminder and Defaulter Tracing. Don't misuse or damage them!

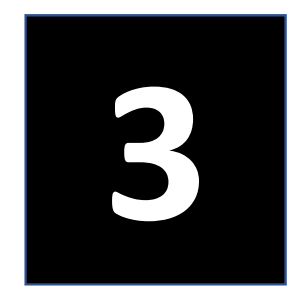

## System Design

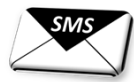

9

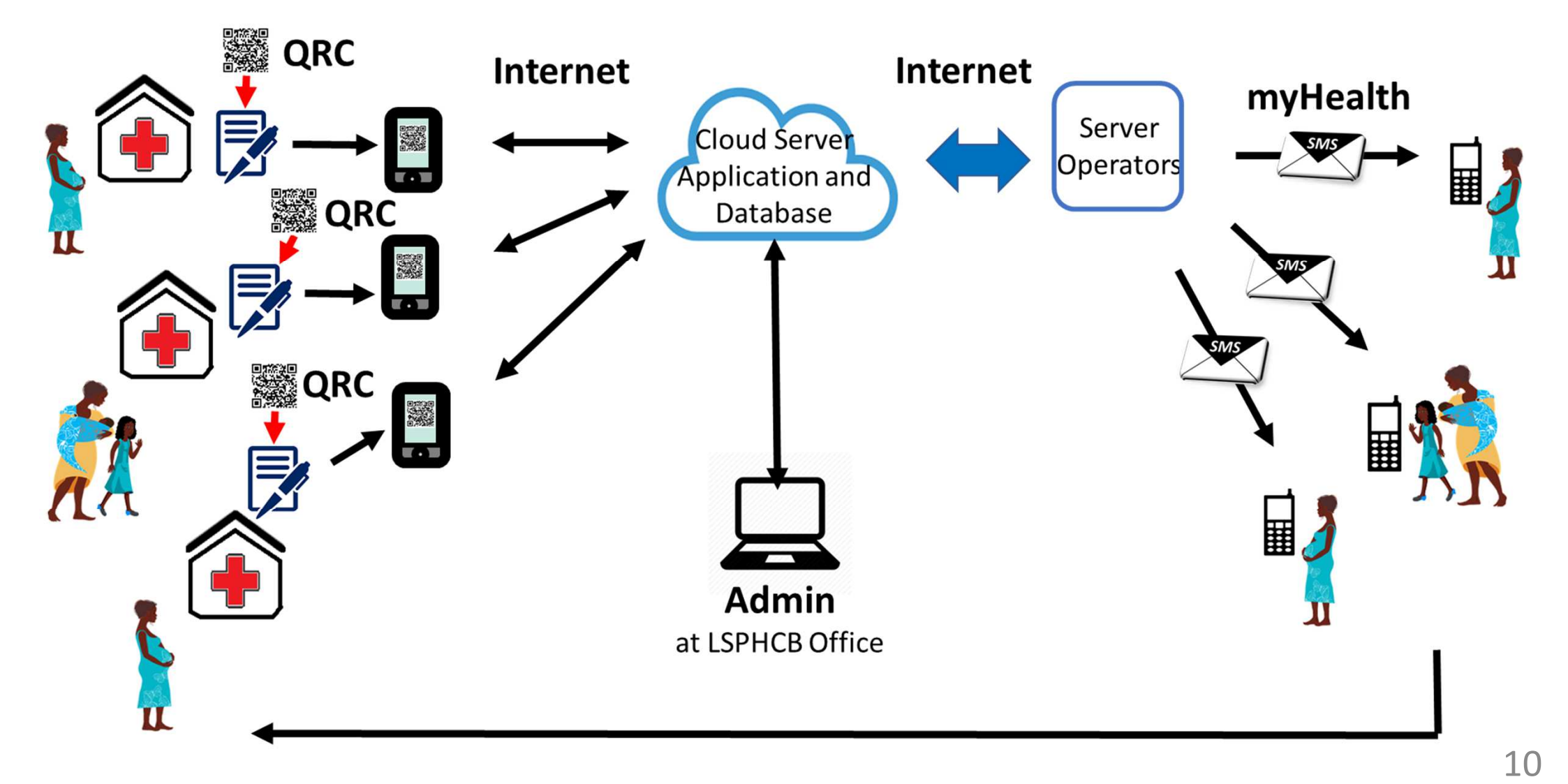

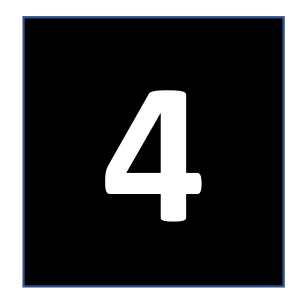

## **Operation Flow**

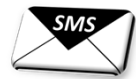

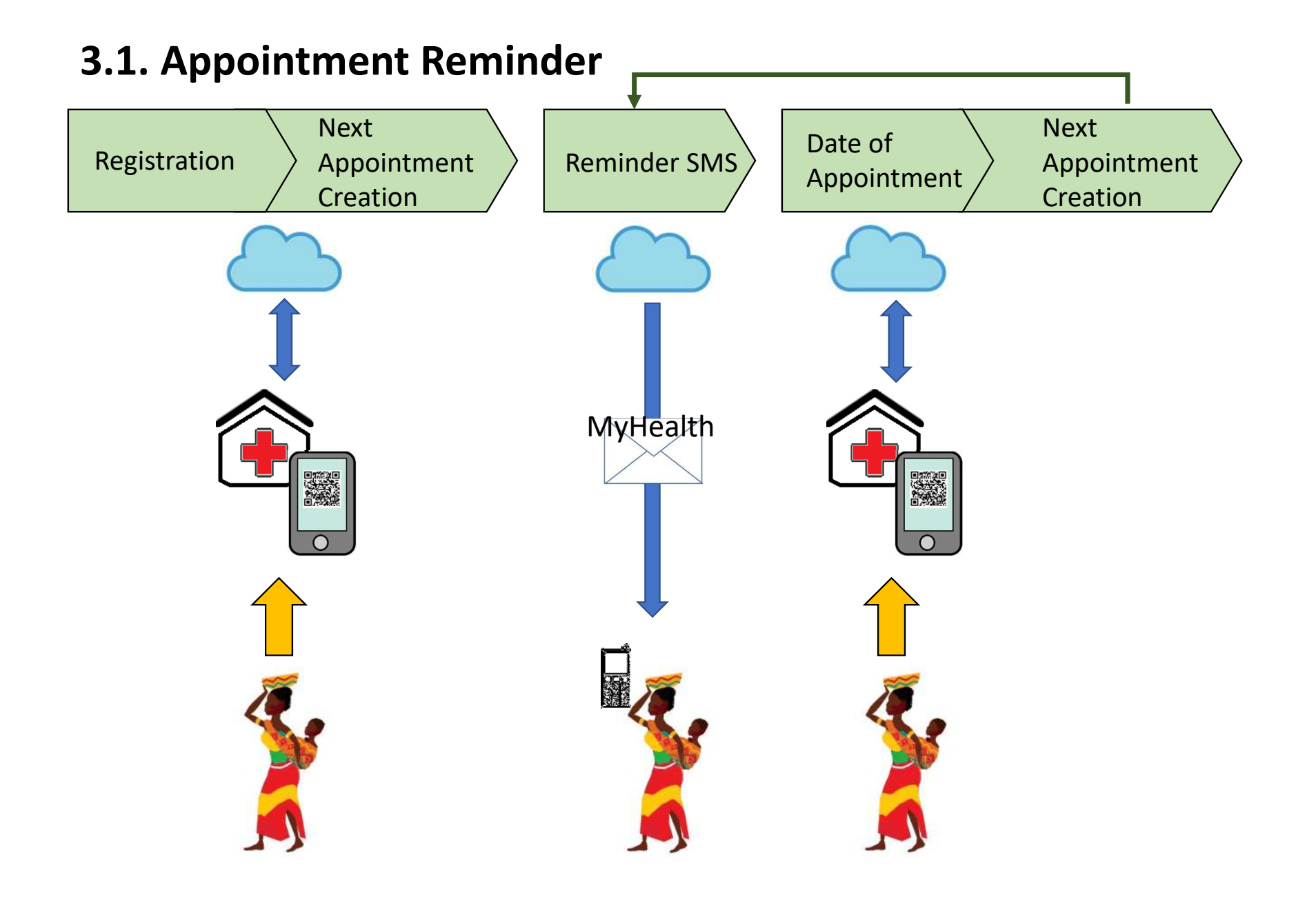

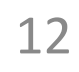

### **3.2. Defaulter Tracing**

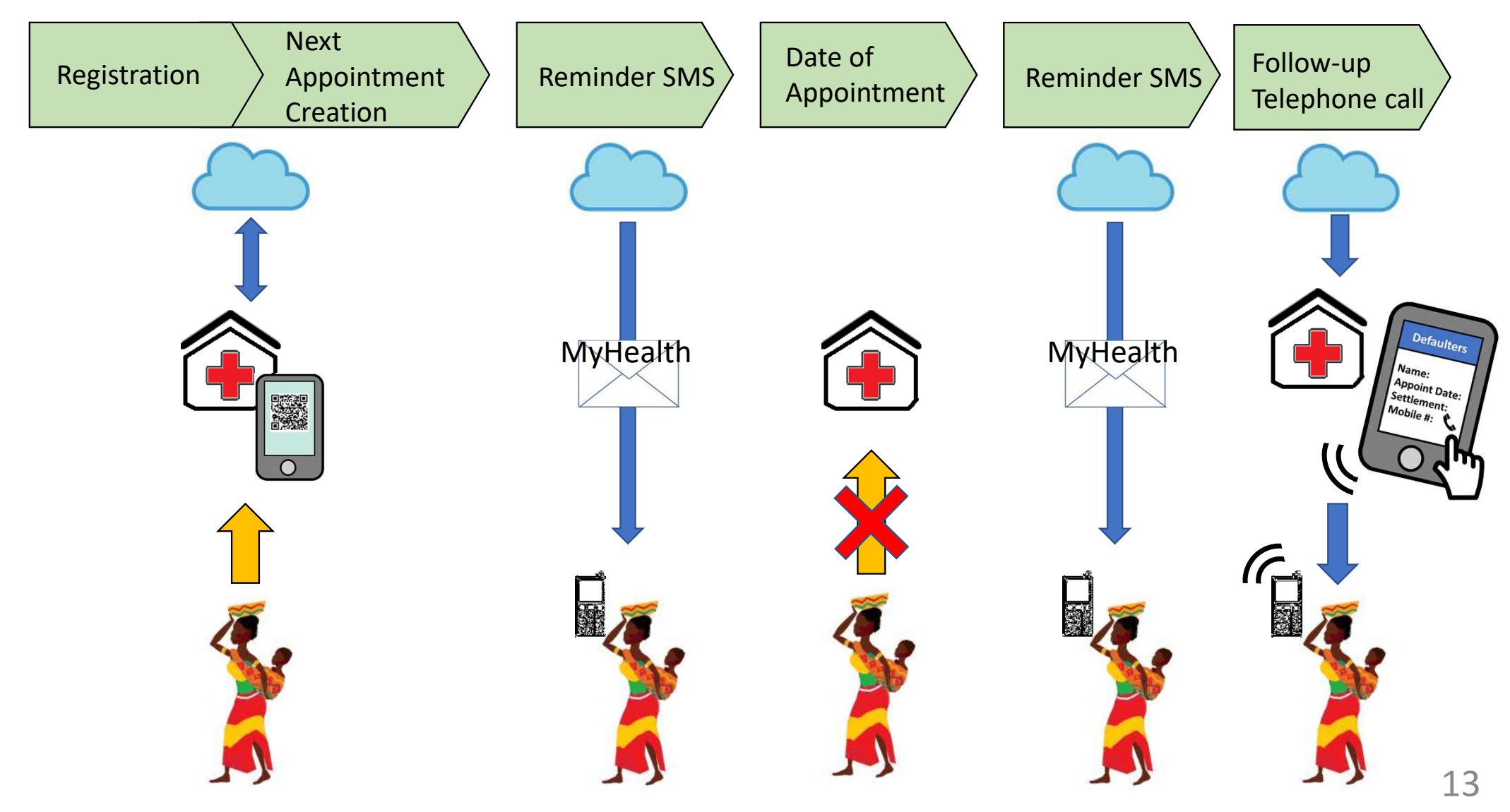

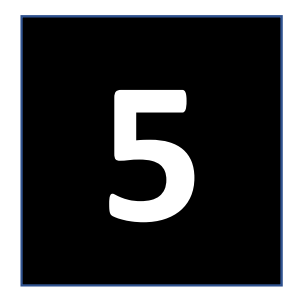

## **Standard Operating Procedures**

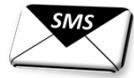

14

### Standard Operating Procedure (Immunization)

| 1                                                                                                    | 2                                                                                       | 3                           | 4                 | 5                                                                                                    |
|----------------------------------------------------------------------------------------------------|-----------------------------------------------------------------------------------------|-----------------------------|-------------------|----------------------------------------------------------------------------------------------------|
| Client Registration                                                                                                    | Growth<br>Monitoring                                                                    | Education                   | Service Provision | Exit                                                                                                    |
| Documentation (Daily<br>Register)                                                                                                    | Receipt of<br>immunization card,<br>examination and<br>growth monitoring<br>measurement | Health education<br>session | Vaccination       | Documentation<br>(Immunization<br>Register and Card)                                                                                                    |
| <ul> <li>Bio data entry</li> <li>QR code<br/>attachment and<br/>scanning</li> <li>Upload the entry<br/>At first registration<br/>only</li> </ul> |                                                                                         |                             |                   | <ul> <li>Retrieval of the client info by reading QR code</li> <li>Next appointment entry</li> <li>Notification to the client of SMS delivery</li> </ul> |

### Standard Operating Procedure (ANC)

| 1                                                                                                    | 2                        | 3                 | 4                                                                                                    |
|----------------------------------------------------------------------------------------------------|--------------------------|-------------------|----------------------------------------------------------------------------------------------------|
| Client Registration                                                                                                    | Education                | Service Provision | Exit                                                                                                    |
| Documentation<br>(MCH Book /<br>Notebook and ANC<br>Register)                                                                                        | Health education session | ANC Service       | Documentation                                                                                                    |
| <ul> <li>Bio data entry</li> <li>QR code<br/>attachment and<br/>scanning</li> <li>Upload the entry<br/>At the first<br/>registration only</li> </ul> |                          |                   | <ul> <li>Retrieval of the client info by reading QR code</li> <li>Next appointment entry</li> <li>Notification to the client of SMS delivery</li> </ul> |

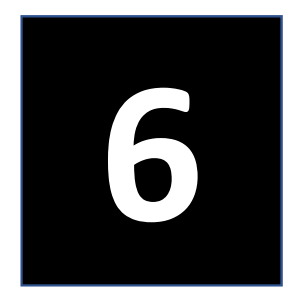

# **Client Registration**

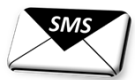

### New Client Registration (1)

Menu

Log in

#### Bio Data Entry

|                                                                                                    | Welcome, demo G                |                                       | - New Client Registration |
|----------------------------------------------------------------------------------------------------|--------------------------------|---------------------------------------|---------------------------|
| С С С С С С С С С С С С С С С С С С С                                                               | Today<br>Appointments Regionin | Click 'New<br>Client<br>Registration' | Irst Name<br>Middle Name  |
| Username Password Login Enter user name and his/her password                                        | Defaulters                     |                                       | Phone (Optional)          |
| FORGOT PASSWORD?                                                                                    | Update Patient<br>Code         |                                       | .mail (Optional)          |
| 2019 © DESIGNED BY INTERNATIONAL ELECTRONICS SERVICES LTD.<br>LAGOS, NIGERIA WITH SUPPORT FROM JICA |                                |                                       |                           |

### New Client Registration (2)

**DOB Entry Calendar** 

Data Entry

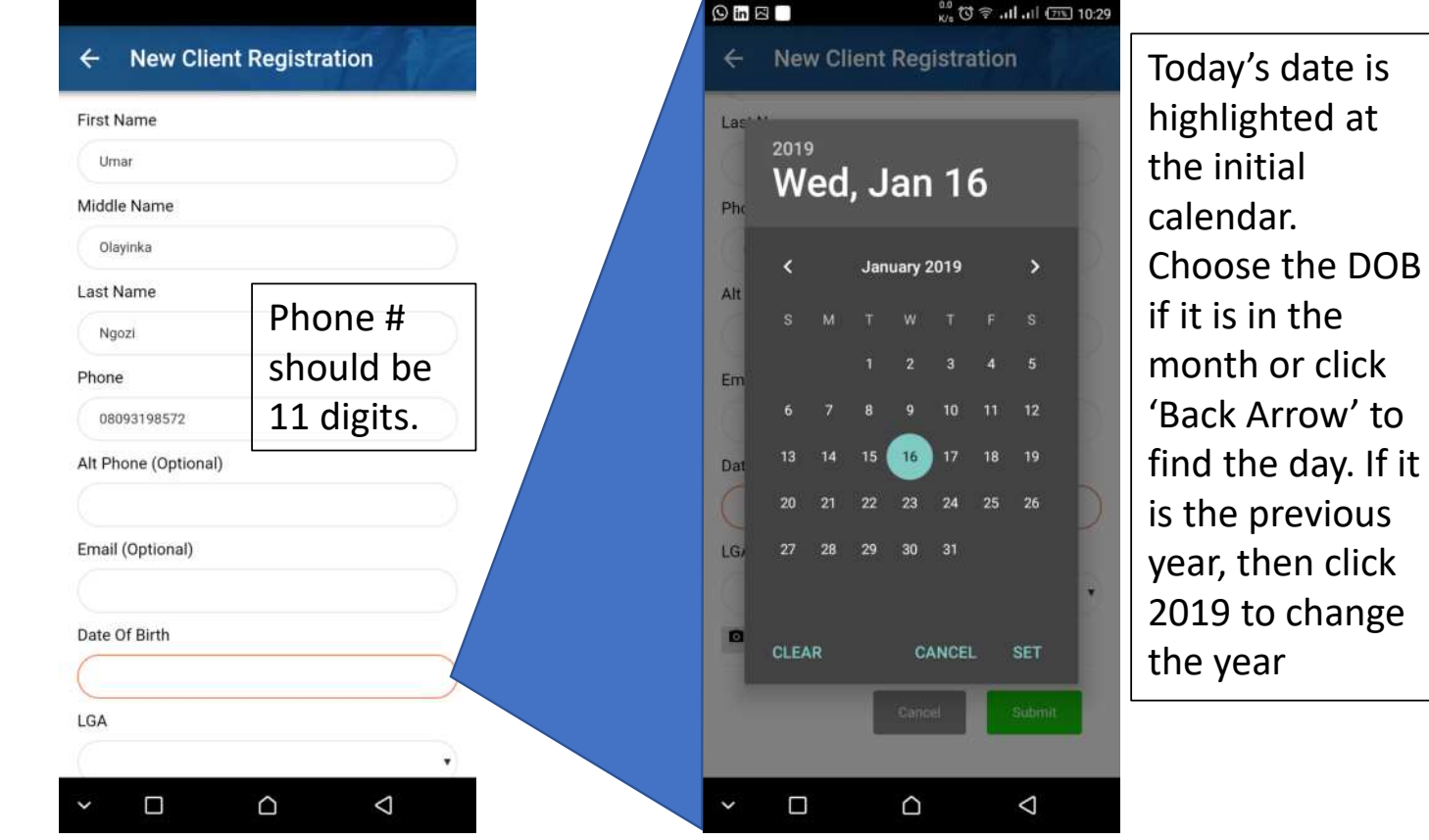

#### **DOB Year Selection**

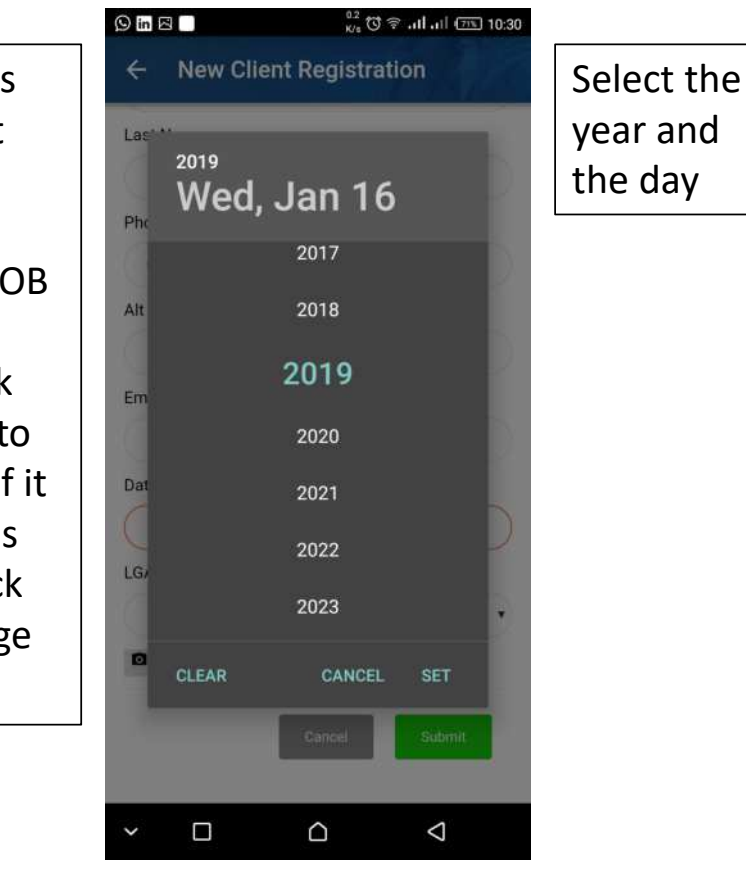

### New Client Registration (3)

#### Client's Residence

| 12.030                    |                 | <sub>№s</sub> 🖸 🖘Ii ( |
|---------------------------|-----------------|-----------------------|
| ← New Client Registration | Agege           |                       |
| Phone                     | L .             |                       |
| 08093198572               | Ajeromi         |                       |
| Alt Phone (Optional)      | P               |                       |
|                           | Alimosno        |                       |
| Email (Optional)          | A Amuwo         |                       |
|                           | Antuwo          |                       |
| Date Of Birth             |                 |                       |
| 01/02/2018                | Choose          |                       |
| LGA                       | a LGA , Badagry |                       |
| L-Mainland •              | from            |                       |
| Ward                      | the list Epe    |                       |
|                           | the list.       |                       |
| Scap OP Code              | Eti Osa         |                       |
|                           |                 |                       |
| Cancel                    | Ibeju           |                       |
|                           | Ifalia          |                       |
|                           |                 | <u> </u>              |
|                           |                 |                       |

#### LGA Selection

10:30

#### Ward Selection

| 18.012                    |               |             |  |  |  |
|---------------------------|---------------|-------------|--|--|--|
| ← New Client Registration | Select Ward   | 0           |  |  |  |
| Alt Phone (Optional)      | P             |             |  |  |  |
|                           | Abule ljesha  | 0           |  |  |  |
| Email (Optional)          |               |             |  |  |  |
|                           | Abule Oja     | 0           |  |  |  |
| Date Of Birth             |               |             |  |  |  |
| 01/02/2018                | Adekunle/Aiy  | retoro O    |  |  |  |
| LGA                       |               |             |  |  |  |
| L-Mainland Choose         | Aderupoko/Ij  | ebu Qters 🔿 |  |  |  |
| Ward a Ward               | Alagomeji     | 0           |  |  |  |
| Freeman/Glover            |               |             |  |  |  |
| Settlement                | Aloba/Desalu  |             |  |  |  |
| , the lis                 | i. )          |             |  |  |  |
| House Number              | Araromi       | 0           |  |  |  |
|                           |               |             |  |  |  |
| Scan QR Code              | Botanical Gar | rden O      |  |  |  |
|                           | F             |             |  |  |  |
| Convert Publication       |               |             |  |  |  |
|                           | × 🗆           |             |  |  |  |

### New Client Registration (4)

#### **Settlement Selection**

#### House # Entry

| ← New Client Registration   |          | 오빠짐                         | ıll (755 10:31 | If the client's | ← New Client Regi           | stration        |
|-----------------------------|----------|-----------------------------|----------------|-----------------|-----------------------------|-----------------|
| Alt Phone (Optional)        |          | Abeokuta                    | 0              | included, click | Email (Optional)            |                 |
| Email (Optional)            |          | E<br>Borno Way              | 0              | the name of the | Date Of Birth               |                 |
| Date Of Birth               |          | D<br>Cartor Street          | 0              | settlement.     | 01/02/2018                  |                 |
| 01/02/2018                  |          |                             |                |                 | L-Mainland                  | •               |
| L-Mainland •                | Choose   | Cementry                    | 0              |                 | Ward<br>Freeman/Glover      |                 |
| Ward<br>Freeman/Glover      | a        | <sup>w</sup> Freeman Street | 0              |                 | Settlement                  | Enter the house |
| Settlement                  | ent      | S Glover Street             | 0              |                 | Freeman Street House Number | compulsory.)    |
| Freeman Street House Number | from     | H Glovers                   | 0              |                 | 21                          |                 |
| C Scan QR Code              | the list | Herbert Macauly Way         | 0              |                 | Gancel                      | Submit          |
| × □ △ ⊲                     |          | Ibadan Otraat<br>Y 🗌 🖒      | ∇              |                 | ~ 🗆 🛆                       | ✓ 21            |

### New Client Registration (5)

#### Attachment of QR Code

| CHILD HEALTH CARD     Remove a QR code       Image: Strick it on the individual card of the individual card of the inditian card of the individual card of the | vidual |  | 989 9<br>1997 69<br>9388 9                                                                                                    |   |
|----------------------------------------------------------------------------------------------------|--------|--|----------------------------------------------------------------------------------------------------|---|
|                                                                                                    |        |  |                                                                                                    | 题 |
|                                                                                                    |        |  | 9 10 9<br>19 10<br>19 10<br>10<br>10<br>10<br>10<br>10<br>10<br>10<br>10<br>10<br>10<br>10<br>10<br>1 |   |
|                                                                                                    |        |  |                                                                                                    |   |
|                                                                                                    |        |  |                                                                                                    |   |

### New Client Registration (6)

Scanning QR Code

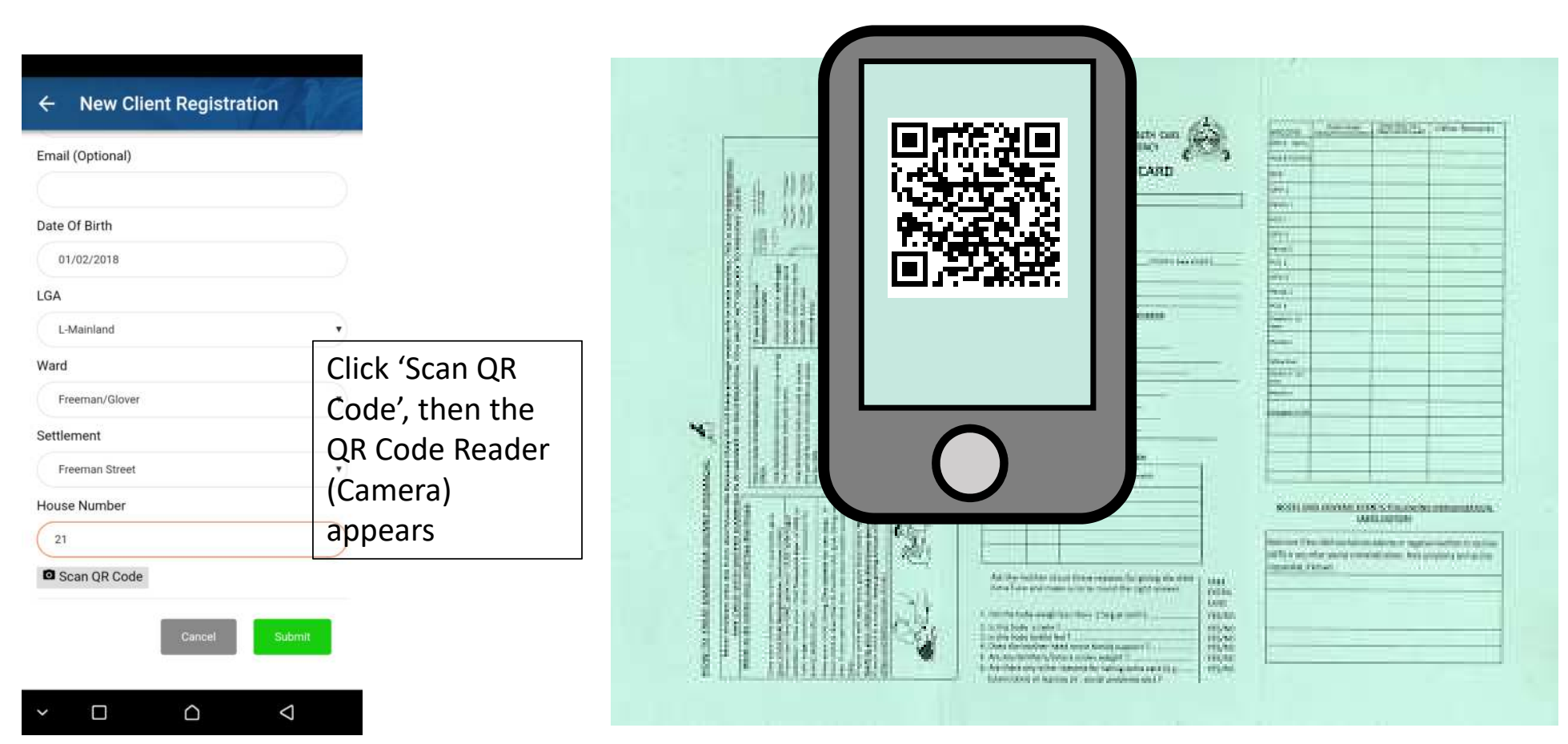

### New Client Registration (7)

#### QR Code Found!

| Date Of Birth  |        |          |   |  |
|----------------|--------|----------|---|--|
| 01/02/2018     |        |          |   |  |
| LGA            |        |          |   |  |
| L-Mainland     |        |          | • |  |
| Ward           |        |          |   |  |
| Freeman/Glover |        |          | • |  |
| Settlement     |        |          |   |  |
| Freeman Street |        |          | • |  |
| House Number   |        |          |   |  |
| 21             |        |          |   |  |
| Scan OR Code   | QR Cod | e found! |   |  |

#### **Uploading Bio Data**

| Email      | (Optional)             |        |
|------------|------------------------|--------|
|            |                        |        |
| Date       | Of Birth               |        |
|            |                        |        |
| LGA        |                        |        |
|            | Success                |        |
| War        | Approved and completed |        |
|            | successfully           | 2      |
| Sett       |                        | ок     |
|            |                        | _      |
| Hous       | e Number               |        |
|            |                        |        |
| <b>O</b> S | can QR Code            |        |
|            |                        | _      |
|            | Cancel                 | Submit |

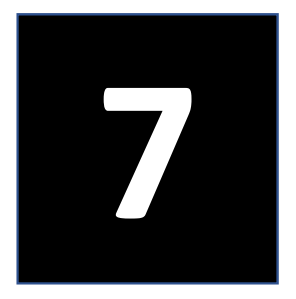

## **Appointment Creation**

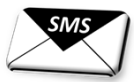

### Create Appointment (1)

Menu

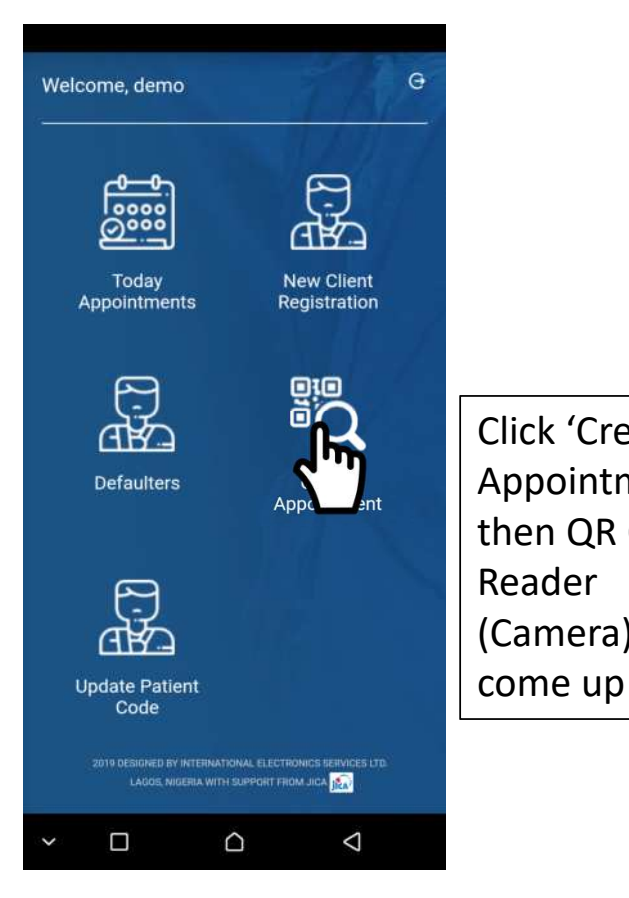

#### QR Code Reading by Camera

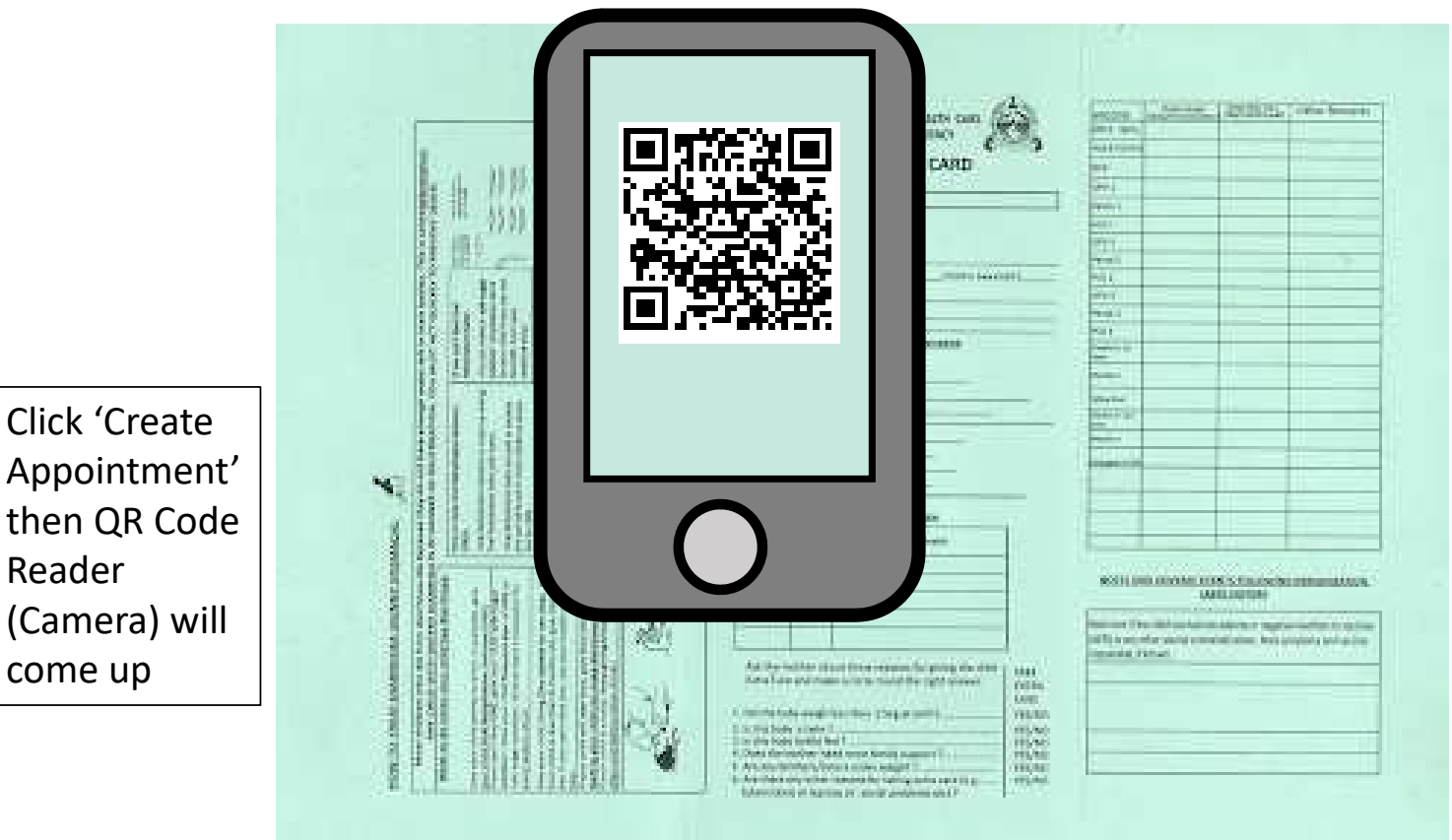

### Create Appointment (2)

#### Retrieval of Client's Information

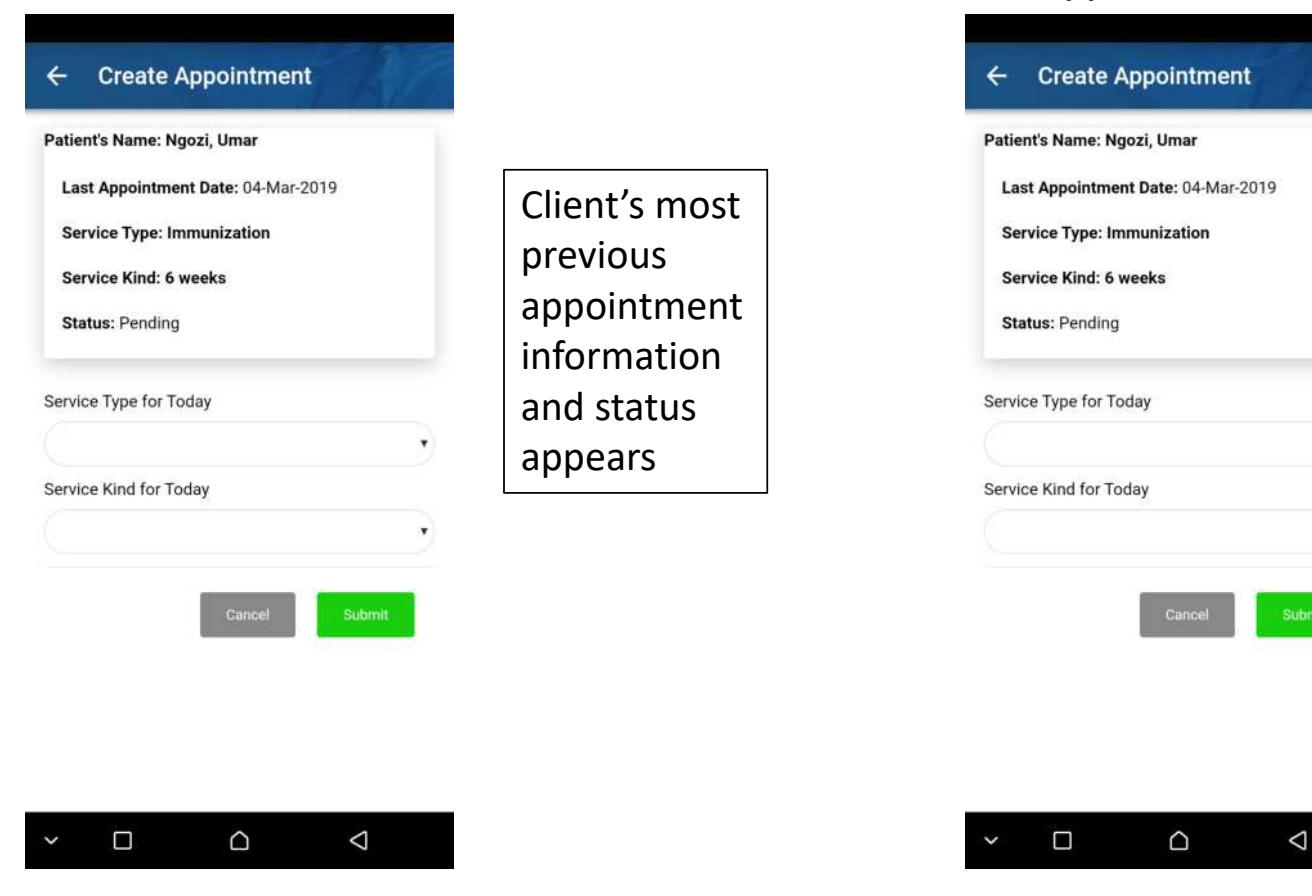

#### Selection of Service Type for Today

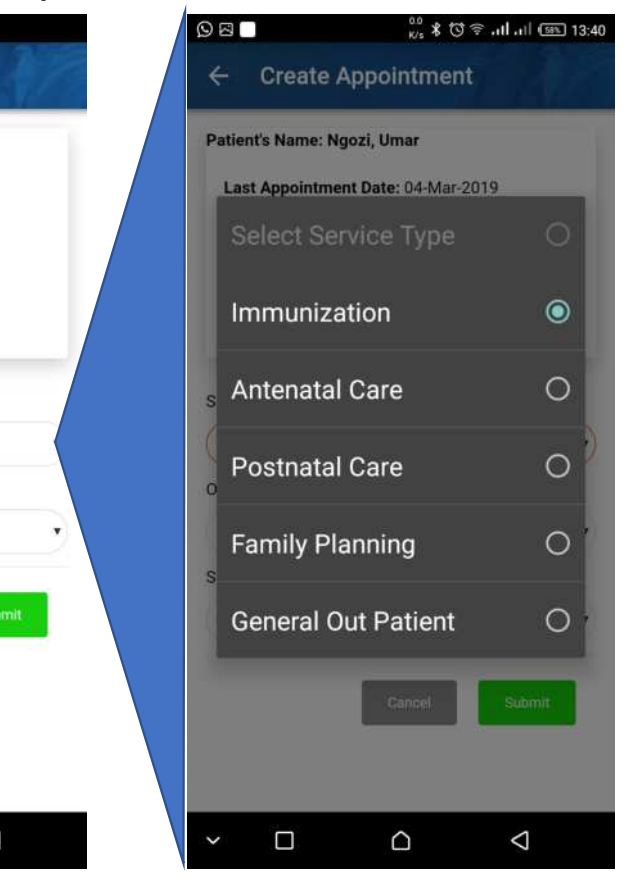

### Create Appointment (3)

Service kind Selection for Today

#### Option Type Selection for Immunization

#### 8.0 \* C ? .il .il (B) 13:42 0 A ← Create Appointment Create Appointment **Create Appointment** 4 Create Appointment Patient's Name: Ngozi, Umar Patient's Name: Ngozi, Umar Patient's Name: Ngozi, Umar No previous appointment record for this patient Last Appointment Date: 04-Mar-2019 Last Appointment Date: 04-Mar-2019 Service Type: Immunization Service Type: Immunization At birth 0 Service Type for Today Service Kind: 6 weeks Service Kind: 6 weeks Immunization 0 6 weeks Status: Pending Status: Pending Option Type 0 Facility 0 10 weeks Service Type for Today Service Kind for Today Immunization 0 Outreach 0 14 weeks Option Type Facility 6 months 0 Choose Service Kind for Service Kind for Today 'Facility' for At birth 0 9 months nov 12 months 0 $\bigcirc$ $\triangleleft$ $\triangleleft$ $\bigcirc$ $\triangleleft$ $\bigcirc$ ~ $\bigtriangledown$

### Create Appointment (4)

÷

#### Recommended appointment date

#### Create Appointment Create Appointment 4 Patient's Name: Ngozi, Umar Next Patient's Name: Ngozi, Umar No previous appointment record for this patient No previous appointment record for this patient appointment Service Type for Today date will be Service Type for Today Immunization suggested and Immunization Select suitable option 0 Option Type indicated. Facility Choose Yes ۲ Service Kind for Today 'Yes' if it 6 weeks 0 No right. Your next appointment date is: 27-Feb-2019. Is this date okay? Choose Yes 'No' if it not right $\bigcirc$ $\bigtriangledown$ $\Box$ $\bigtriangledown$ V

⊙ in ⊠

#### Confirmation of the next appointment day

| Patient's Name: Ngozi, Umar<br>No previous appointment record for this patient | Patie      | 2019<br><b>We</b> | ed | , J | an     | 1    | 6  |        |  |
|--------------------------------------------------------------------------------|------------|-------------------|----|-----|--------|------|----|--------|--|
| Service Type for Today                                                         | Ser        | 2                 |    | lan | uany   | 2010 |    |        |  |
|                                                                                |            | Ì                 |    | Jan | uary . | 2015 |    | ĺ      |  |
| Option Type II YOU CHOOSE                                                      | Opt        |                   | м  |     |        |      |    |        |  |
| Facility 'No' then                                                             |            |                   |    |     |        |      | 4  |        |  |
| Service Kind for Thomas an                                                     | Ser        |                   |    | 8   |        | 10   | 11 | 12     |  |
|                                                                                |            |                   | 14 | 15  | 16     | 17   | 18 | 19     |  |
| Your next appointment date is: 27-Feb-2019. Is this date kay?                  | You<br>oka | 20                | 21 | 22  | 23     | 24   | 25 | 26     |  |
| No                                                                             |            | 27                | 28 | 29  | 30     |      |    |        |  |
| Appointment Date                                                               | Apr        |                   |    |     |        |      |    |        |  |
|                                                                                |            | CLEAR             |    |     | C      | ANCE |    | SET    |  |
| Cancel Submit                                                                  |            |                   |    | C   | Gatio  | el   |    | Submit |  |
|                                                                                |            | 0                 |    |     | ~      |      |    | 1      |  |

© in ⊠ □

### Create Appointment (5)

#### Data submission

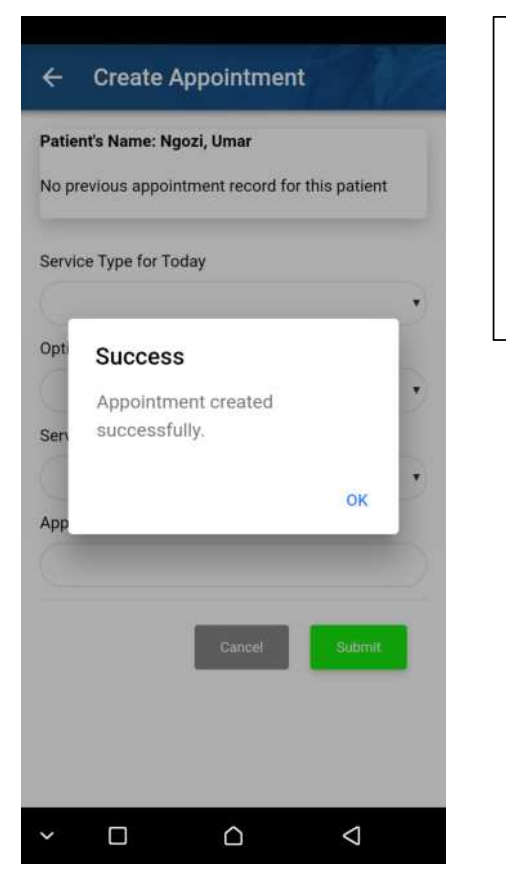

Submit the appointment data to the server by clicking 'Submit'.

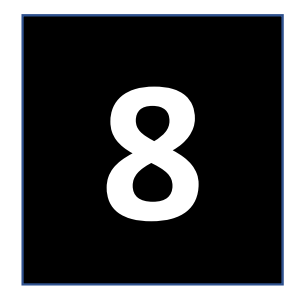

## **Defaulter Tracing**

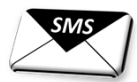

### **Defaulters Tracing**

Menu

| Welcome, demo                                    | 17                                               | G   | ← Def      |
|--------------------------------------------------|--------------------------------------------------|-----|------------|
|                                                  | (-)<br>(147)                                     | 7   | Immuniza   |
| Today<br>Appointments                            | New Client<br>Registration                       | n   | Antenatal  |
|                                                  | ã<br>Q                                           | Ť.  | Postnatal  |
|                                                  | Create<br>Appointmer                             | it  | Family Pla |
| €)<br>⊕€]                                        | efaulter                                         | s'. | General O  |
| Update Patient<br>Code                           |                                                  |     |            |
| 2019 DESIGNED BY INTERNAT<br>LADOS, NIGERIA WITH | ONAL ELECTRONICS SERVICES L<br>SUPPORT FROM JICA | at  |            |
| ~ _ (                                            | ∆ <                                              |     | ~ □        |

| as of Today |                            |                 |  |
|-------------|----------------------------|-----------------|--|
| - Defa      | aulters                    | TR.             |  |
| Immunizat   | tion                       | • 23            |  |
| Antenatal   | Care                       | • ③             |  |
| Postnatal   | Care                       | • (1)           |  |
| Family Pla  | nning                      | • ②             |  |
| General Ou  | Click th<br>you wa<br>see. | e list<br>nt to |  |
|             |                            | Ø               |  |

# of Defaulters

| List of Defaulters<br>as of Today                                                                                                    | Follow-up call                                                                                                    |
|----------------------------------------------------------------------------------------------------|----------------------------------------------------------------------------------------------------|
| <ul> <li>Content of the second second se</li></ul> | Click the phone<br>icon to make a call.<br>It will automatically<br>call the number.                                                                                   |
| Contacted: No Phone No: 08084463789                                                                                                    |                                                                                                    |
| Patient Name: Eniola Adewale         Appointment Date: 31-Jan-2019         Settlement: Dosunmu Street         Contacted: No         Phone No: 09092395419         Patient Name: Olawunmi Tijani         Appointment Date: 31-Jan-2019         Settlement: Ogunbowale Street                                                                                                    | After talking with<br>the client, click the<br>check mark to<br>confirm that you<br>have called the<br>client. This process<br>will help you avoid<br>redundant calls. |
| Contacted: No<br>✓ □ □ □ □                                                                                                    | L                                                                                                    |

Þ

### **Defaulters** Tracing

#### Confirmation of your call (1)

#### Confirmation of your call (2)

#### Confirmation of your call (3)

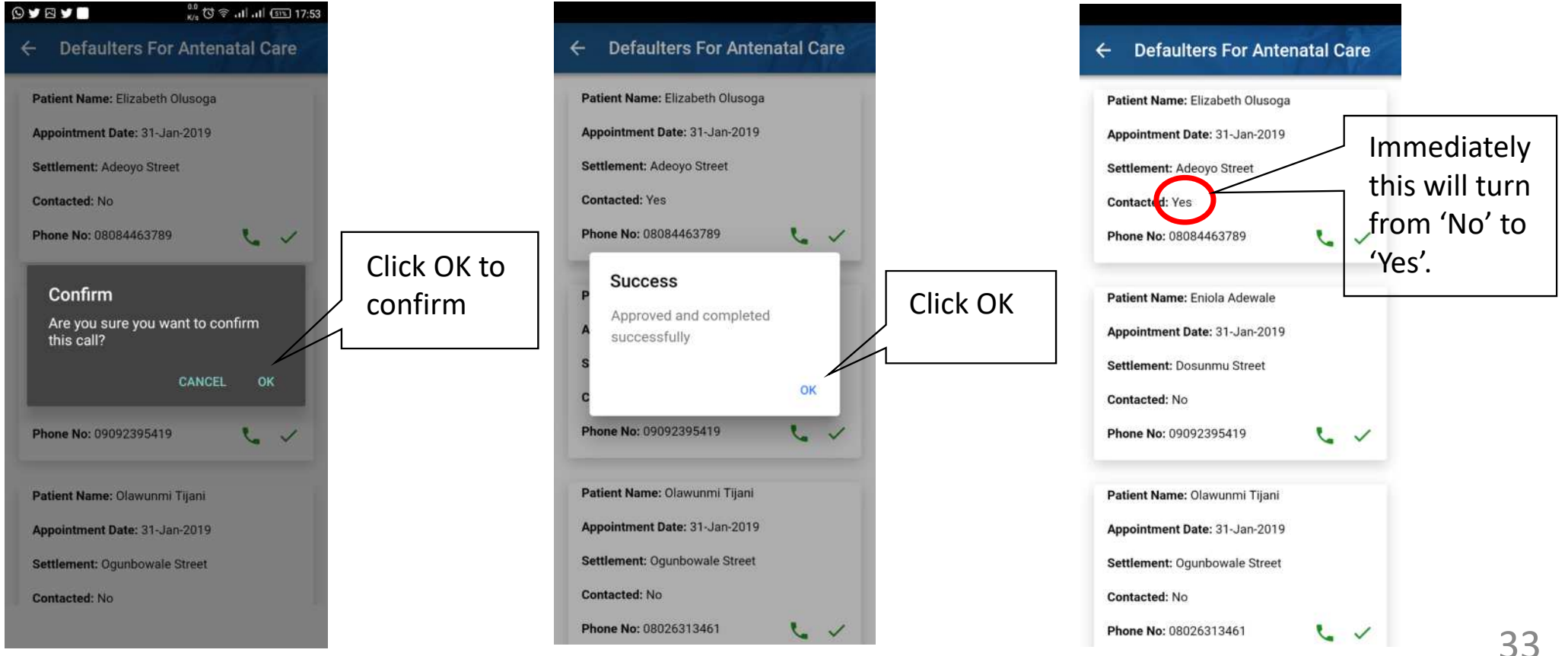

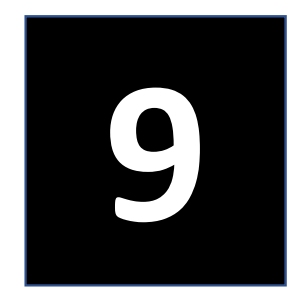

## Today's Appointments

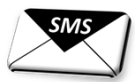

### Today's Appointment

#### Menu

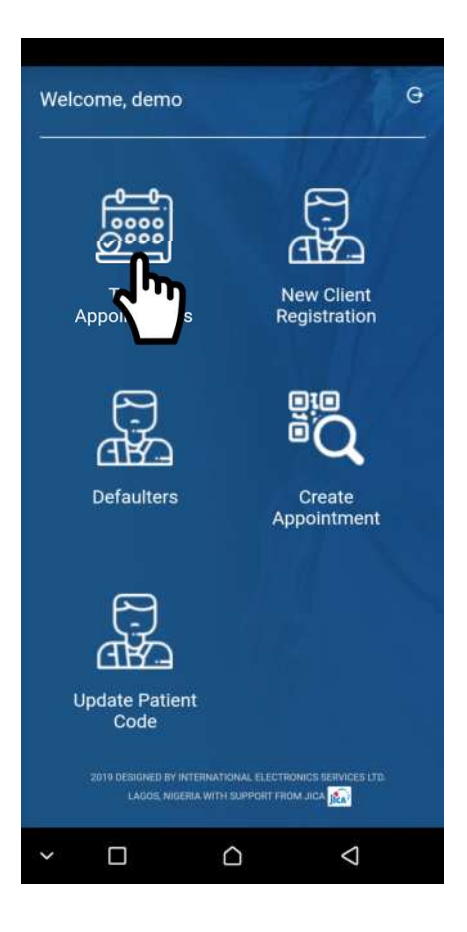

You can know the number of appointments for today by clicking 'Today's Appointment'.

#### Today's Appointment

| A. |
|----|
| 22 |
| 3  |
| 1  |
| 2  |
| 0  |
|    |

 Number of today's appointments for each service type will appear on the screen. This may help you to prepare yourself for the provision of the services.

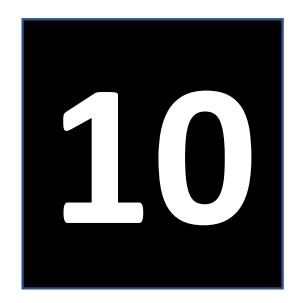

## **Update Patient Details**

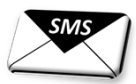

### Update Patient Details (1)

In case a client lost her card with QR code, we can reissue a new QR code.

Fnter Phone # List of Clients Menu 6.59K/s @ 🐂 🗖 62% 15:07 ... ((-1) 9.64K/s 🏹 📶 🚺 64% 14:59 Update Patient Details 4 ← Update Patient Details G Welcome, demo Enter Phone Number Enter Phone Number 08093198572 It will bring a list of 09070057777 0000 0000 all clients registered with the phone Today New Client Appointments Registration number. Search the Search Result client from the list. Patient's Name: Kadoi, Moyosore Then, click 'Update Phone Number: 09070057777 Details'. Defaulters Create Appointment 4 5 6 7 8 9 0 3 Patient's Name: Kadoi, Moyosore **Click 'Update** & Phone Number: 09070057777 Patient **Details'** ABC Patient's Name: Gachoki, Juliana Details LAGOS, NIGERIA WITH SUPPORT FROM JICA Phone Number: 09070057777 v  $\bigcirc$  $\nabla$ -

### Update Patient Details (2)

In case a client lost her card with QR code, we can reissue a new QR code.

#### Update Details

| • 💷 ((•))                | 154.49K/s 🖗 🏭 💶 62% 15:0 |  |
|--------------------------|--------------------------|--|
| ← Update Patient Details |                          |  |
| First Name               | 0                        |  |
| Moyosore                 | 9                        |  |
| Middle Name              |                          |  |
|                          | Change                   |  |
| Last Name                | information              |  |
| Kadoi                    | you need to              |  |
| Phone                    | change                   |  |
| 09070057777              |                          |  |
| Alt Phone (Optio         | nal)                     |  |
|                          |                          |  |
| Email (Optional)         |                          |  |
|                          |                          |  |
| Date Of Birth            |                          |  |
|                          |                          |  |
| LGA                      |                          |  |

#### Summit the changes

| - 🖙 ((-))               | 0.0K/s 🖗 📶 🗔 62% 15 |
|-------------------------|---------------------|
| ← Update Pa             | tient Details       |
| Date Of Birth           | 0                   |
| LGA                     |                     |
| L-Mainland              |                     |
| Ward                    |                     |
| Harvey                  |                     |
| Settlement              |                     |
| Spencer                 |                     |
| House Number            |                     |
| 11                      |                     |
| Scan QR Code<br>1541438 | Biszastine          |
|                         | Cancel Update       |
|                         |                     |

#### Completion

| ← Update Patient Details                                                   |                                        |
|----------------------------------------------------------------------------|----------------------------------------|
| Enter Phone Number<br>08093198572<br>Search                                |                                        |
| P Approved and completed successfully                                      | Click OK to<br>complete the<br>process |
| Patient's Name: Idris, Jide<br>Phone Number: 08093198572<br>Update QR Code |                                        |
| Patient's Name: Fiyi, Titi<br>Phone Number: 08093198572                    |                                        |
|                                                                            |                                        |

### Update Patient Details (3)

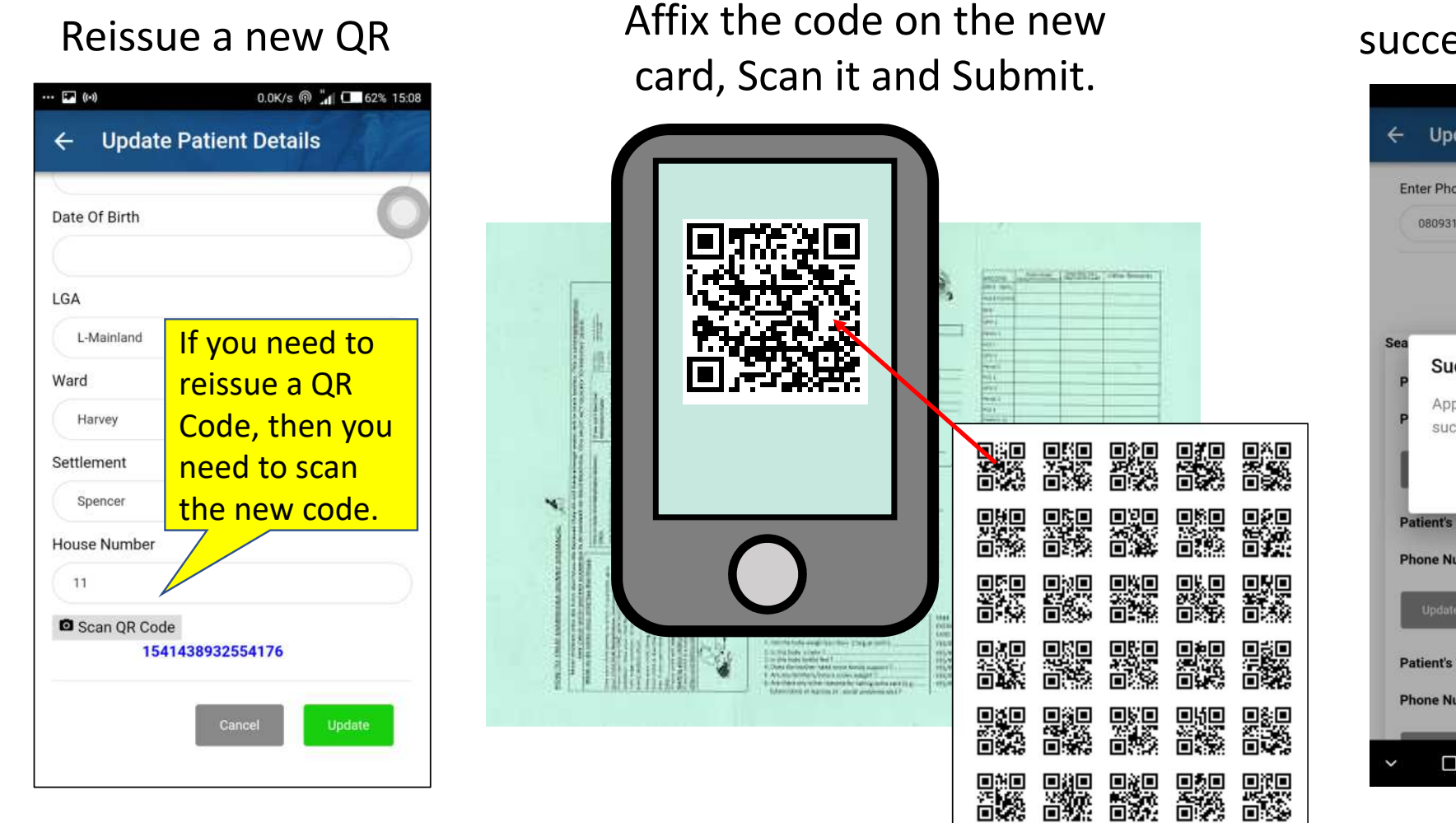

## New code successfully issued

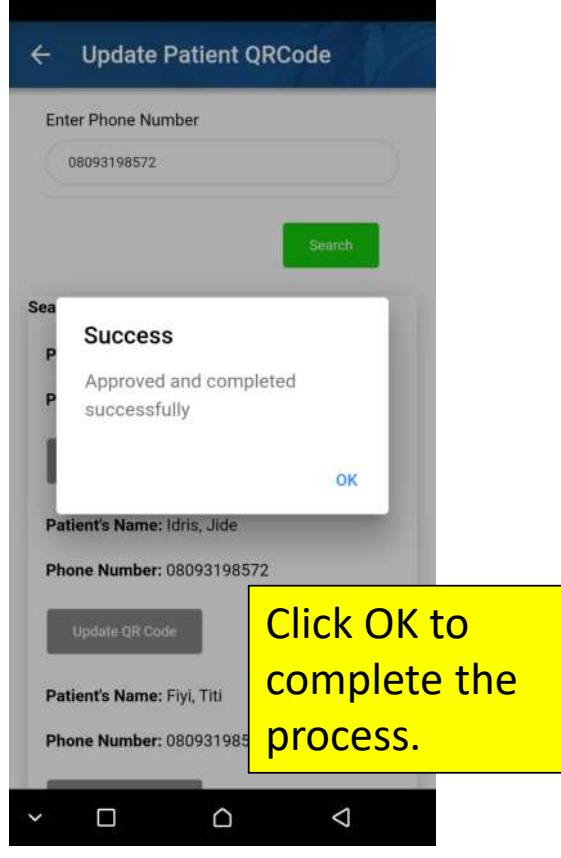

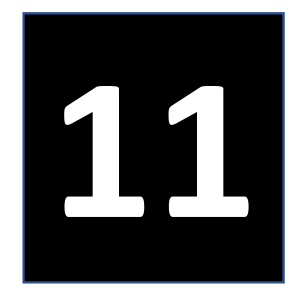

## **Tips for Problem Solving**

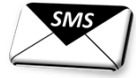

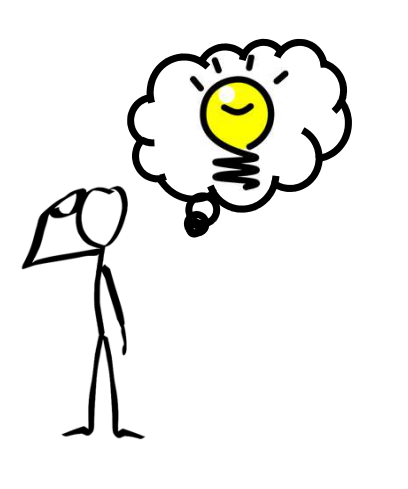

40

Loading...

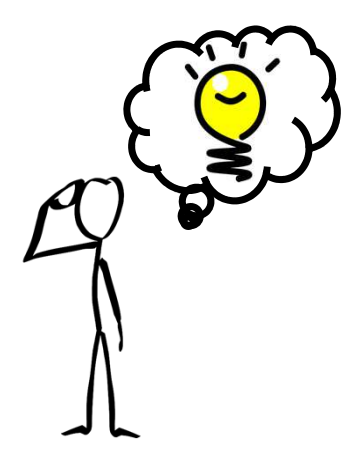

If you encounter the system is taking time in loading when creating a new appointment, try the following:

- 1) Log out the application once by minimizing screen and clear all. Then, log in again.
- 2) Check mobile data is On.
- 3) Check if other phone is working.
- 4) Check the balance of the Data by calling the following number: Airtel \*141#, 9Mbile \*228#, Glo \*127\*0# and MTN \*131#.
- 5) Check if the QR code is registered. Go to "**Update Patient Details**" and type the telephone number of the client and search the name. Select the client name and scan the QR code you have already issued. You may have registered the client <u>without</u> <u>scanning QR Code</u>. The system has already been improved to reject the submission without scanning QR code. However, the records already uploaded without QR codes cannot be automatically rectified.

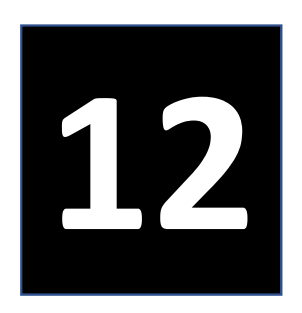

### Technical working Group and System Administrators

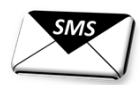

42

#### **Technical working Group**

#### Lagos State Primary Health Care Boad

#### Focal Person and Secretariat:

Mr. Okeralin Babatunde (DCH) Members:

Dr. Balogun T. K. (DPRS), Mrs. Folarin-Williams (HdM&E), Mrs. Tokunbo Idowu (HdMR), Dr. Folami Ojulari (MO-DMS), Mr. Olatunji Oluyide (QI-DMS), Mr. O. Charles (ICT)

#### Lagos State Ministry of Health

#### Members:

Dr. Adesina A.M., SMO Mr. Olanyian O., Head of ICT

#### **System Administrators**

Dr. Balogun T. K. Mr. Okeralin Babatunde Dr. Adesina A. M.

Mrs. Idowu O. Mr. Olatunji Oluyide Mr. O. Charles

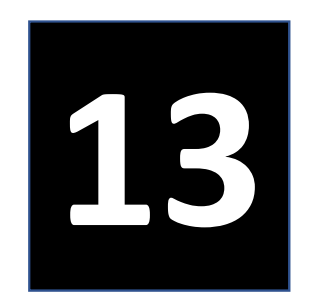

## Contact

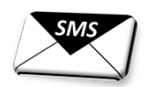

Mr. Okeralin Babatunde, Director of Community Health Mobile: 07069323182 Email: okebaba44@gmail.com

Supported by

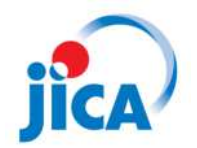

Japan International Cooperation Agency